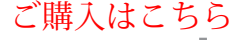

\_\_\_\_\_\_ 第**6**回 RISC-V プログラミングで GPS 時計を作る

IoT センサ実

柴田 貴康

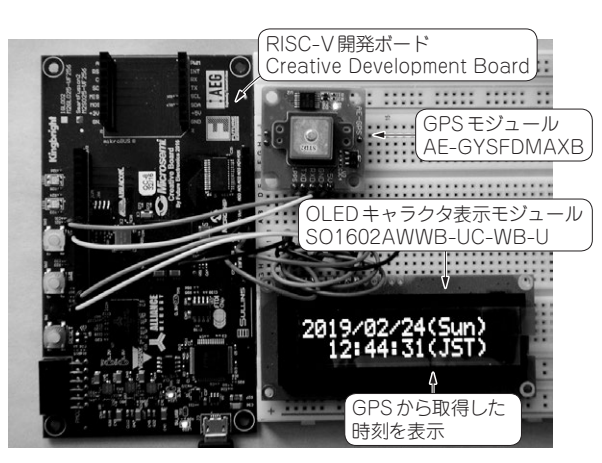

写真1 センサ実験にピッタリの RISC-V 開発ボードで GPS 時計 を作る

今回は最小限のシンプルな構成ながらセンサを接続 しやすいインターフェースを備えるRISC-V開発ボー ドのCreative Development Board (Future Electronics 社)を使って、サンプル・プロジェクトをモディファイ してGPS時計を作ってみたいと思います (**写真1**). 回 路を変更できるというFPGAの特徴とRISC-Vのプロ グラミングを実感してみましょう.

## FPGA回路の実装

センサ・コーナ

まずGPS時計の構成を考えます.

今回使用するGPSモジュールはAE-GYSFDMAXB (秋月電子通商)です.秋月電子通商で2,100円です. OLEDキャラクタ表示モジュールはSO1602AWWB-UC-WB-U (Sunlike Display Tech)を使用します.こ ちらは秋月電子通商にて1,580円で購入可能です.

GPSモジュールからはNMEA0183に準拠したテキ スト・データがシリアル9600bpsで送られてきます.

OLEDはI<sup>2</sup>C制御により表示できます.

GPSモジュールから送られてくるテキスト・データ からRISC-Vで時刻情報を切り出し整形してOLEDに 出力すればよさそうです.

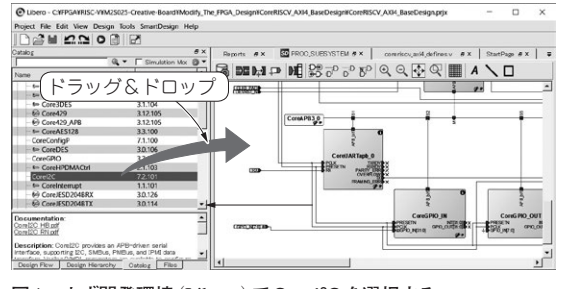

モジュール時代は はんだづけ不要!

図1 まず開発環境 (Libero) で Corel<sup>2</sup>C を選択する

## ● ステップ1…回路の作成

サンプル・プロジェクトにはUARTは既に装備さ れているので、TX、RXをArduinoコネクタから入 出力できるようFPGA内の接続を変更します.

Microsemiから提供されている無償版の開発ツール LiberoSocを立ち上げてプロジェクトを読み込み, PROC\_SUBSYSTEMを表示させます.

## ▶ I<sup>2</sup>CのIPをインスタンスする

I<sup>2</sup>Cはインスタンスされていないので新規にインスタ ンスします.まず開発環境LiberoでView→Windows→ CatalogからCoreI2Cを選択します(図1).ドラッグして PROC\_SUBSYSTEMにドロップします.COREI2C\_0 がインスタンスされます.

COREI2C\_0を右クリックしてConfigureを選択し ます(図2). Enable BCLK Signalのチェックを外し ます. それ以外はデフォルトのままとします(図3).

COREI2C\_0はAPBバスに接続するのでAPBバス にポートを追加します. CoreAPB3\_0を右クリックし てConfigureを選択します(図4). 空いているAPB Slave SlotsのどこでもよいのですがここではSlot6に チェックを入れます. それ以外はデフォルトのままと します(図5).

## ▶I/Oをインスタンスする

次にI/Oを置きます.通常の入力や入出力であれば 必要ないのですが、I<sup>2</sup>CのI/O(SDA, SCL)はオープ ン・コレクタです.ハイ・インピーダンスかローレベ ル出力となります.プルアップして使用します.

第1回 センサ実験にピッタリのSTM32マイコン・キット(2017年10月号)
第2回 心拍でマイコンに割り込みをかける(2017年11月号)
第3回 センサ割り込み周期から心拍数を求める(2017年12月号)